|      | Enfratesizutelluogen       Einfache Bediemung       Infache Bediemung       I                                                                                                    |  |
|------|----------------------------------------------------------------------------------------------------|--|
|      | V<br>Vetwort/vetbinding survillen<br>Vetwort/vetbinding<br>vetwort/vetbinding<br>v |  |
|      |                                                                                                    |  |
| 6/ 🔊 |                                                                                                    |  |

# Bedienungsanleitung

## T8/T8-2 Bedieneinheit Softwareeinstellungen

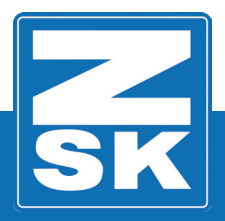

02441V10 [D] - 2018

Subject to change! Änderungen vorbehalten!

© ZSK Stickmaschinen GmbH

Printed in Germany

[D]02441V10

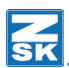

#### **T8-Softwareeinstellungen**

#### Grundlagen

Download des Software-Updates: https://www.zsk.de/t8-software.html

#### HINWEIS

Alle Funktionspfade werden ausgehend vom Grundbildschirm (GB) der Bedieneinheit T8/T8-2 beschrieben.

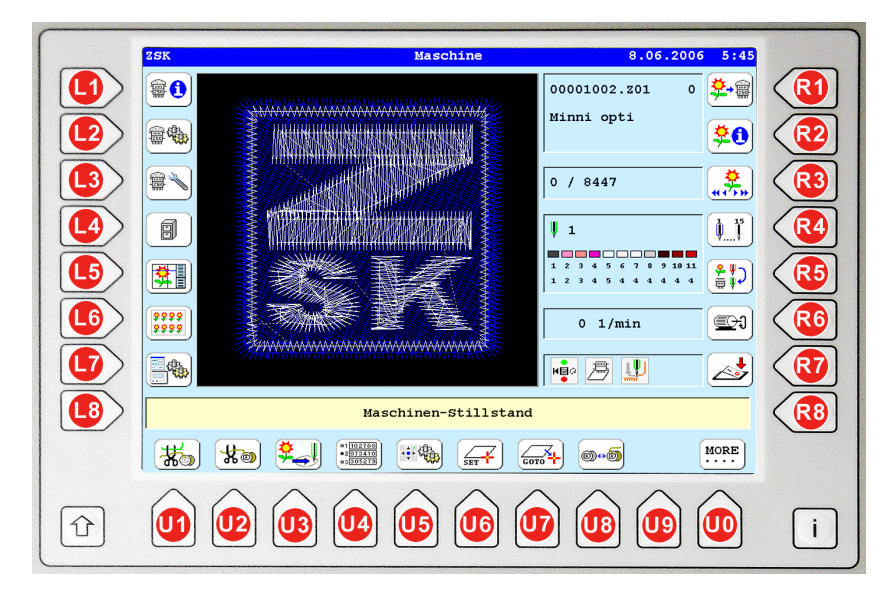

Die in den Funktionsbeschreibungen verwendeten Tastenbezeichnungen können der oben gezeigten T8/T8-2-Abbildung entnommen werden.

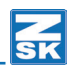

#### Softwareeinstellungen

Mit der Funktion *Softwareeinstellungen* der T8-Bedieneinheit können verschieden Betriebsmodi und Abfragen EIN/AUS geschaltet werden. Außerdem können Modifizierungs- und Optimierungsoptionen, sowie eine Netzwerkverbindung ausgewählt werden.

#### Auswahldialog Softwareeinstellungen öffnen

| Software-/natuwareeinsterrungen                          |                                                                                                    |
|----------------------------------------------------------|----------------------------------------------------------------------------------------------------|
| Softwareversionen anzeigen Landessprache für Dialogtexte |                                                                                                    |
| Hardwareversionen anzeigen Systemuhr einstellen          | Schalten Sie die Funktion <i>Softwareeinstellungen</i> ein. Betätigen Sie ausgehend vom Grundbildschirm der |
| Liste aufgetretener Fehler Netzwerkeinstellungen         | T8-Bedieneinheit dazu folgende Button:                                                                      |
| Service-Diskette erstellen Softwareeinstellungen         | 🤹 • [L7] Software-/Hardwareeinstellungen                                                                    |
|                                                          | • [R4] Softwareeinstellungen                                                                                |
|                                                          | ⇒ Das Dialog Softwareeinstellungen wird<br>eingeblendet.                                                    |
| Zurück                                                   |                                                                                                    |
|                                                          |                                                                                                    |
|                                                          |                                                                                                    |

| Softwareeinstellungen         |                              |  |  |  |
|-------------------------------|------------------------------|--|--|--|
| Einfache Bedienung            | Interne Monogrammtechnik     |  |  |  |
| Abfrage Pantographenkonfigur. | Keine Abfragen Musterwechsel |  |  |  |
| Alle Modifizierungsoptionen   |                              |  |  |  |
| Alle Optimierungsoptionen     |                              |  |  |  |
| Musternummer immer abfragen   |                              |  |  |  |
| Wetzwerkverbindung auswählen  |                              |  |  |  |
| Grundstellung                 |                              |  |  |  |
| Bestätigung                   | Zurück                       |  |  |  |
|                               |                              |  |  |  |

#### HINWEIS

Alle Funktionen des Dialogs Softwareeistellungen werden nachfolgend einzeln beschrieben.

#### [L7] Grundstellung

Setzt alle durchgeführten Einstellungen auf die Grundwerte zurück.

#### [L8] Bestätigung

Übernimmt alle durchgeführten Einstellungen und der Dialog *Software-/Hardwareinstellungen* wird wieder eingeblendet.

#### [R8] Zurück

Bricht den Dialog ab und führt zum Dialog Software-/Hardwareinstellungen zurück.

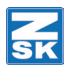

#### Einfache Bedienoberfläche

In der vereinfachten Bedienoberfläche der T8-Bedieneinheit ist die Funktionalität der Maschinenbedienung auf die notwendigsten Funktionen zur Maschinenbedienung reduziert. Durch eine Zugangsberechtigung wird die unbefugte Benutzung der kompletten Maschinenbedienung verhindert.

#### HINWEIS

Der Zugriff auf alle Einstellfunktionen ist jetzt abgeschaltet. Änderungen der Einstellfunktionen können nur über die *Komplette Bedienoberfläche* der T8-Bedieneinheit durch berechtigtes Personal durchgeführt werden.

#### Einfache Bedienung aktivieren

| Softwareeinstellungen         |                                         |  |  |  |
|-------------------------------|-----------------------------------------|--|--|--|
| 🖌 Einfache Bedienung          | Interne Monogrammtechnik                |  |  |  |
| Abfrage Pantographenkonfigur. | Keine Abfragen Musterwechsel            |  |  |  |
| Modifizierung nie anbieten    |                                         |  |  |  |
| Alle Optimierungsoptionen     |                                         |  |  |  |
| Musternummer automatisch      |                                         |  |  |  |
| Netzwerkverbindung auswählen  |                                         |  |  |  |
| Grundstellung                 |                                         |  |  |  |
| Bestätigung                   | Zurück                                  |  |  |  |
|                               | ~ ~ ~ ~ ~ ~ ~ ~ ~ ~ ~ ~ ~ ~ ~ ~ ~ ~ ~ ~ |  |  |  |

| Software-/Hards            | vareeinstellungen             |
|----------------------------|-------------------------------|
| Softwareversionen anzeigen | Landessprache für Dialogtexte |
| Hardwareversionen anzeigen | Systemuhr einstellen          |
| Liste aufgetretener Fehler | Netzwerkeinstellungen         |
| Service-Diskette erstellen | Softwareeinstellungen         |
|                            |                               |
|                            |                               |
|                            |                               |
| Zu                         | rück 🧹                        |
|                            |                               |

- Aktivieren Sie den Button
   [L1] Einfache Bedienung.
- Betätigen Sie den Button [L8] Bestätigung.
- ⇒ Das Auswahlmenü Software-/Hardwareeinstellungen wird wieder eingeblendet.

- Betätigen Sie den Button [L8/R8] Zurück.
- ⇒ Der Grundbildschirm mit der Bedienoberfläche für die einfache Maschinenbedienung wird eingeblendet.

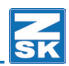

| ZSK       | Maschine             | 24.11.2004                  | 1:12              |
|-----------|----------------------|-----------------------------|-------------------|
|           |                      |                             | <mark>₽</mark> •⊜ |
| <b></b> + |                      |                             | •0                |
|           |                      | 0 / 0                       | HA SW             |
|           |                      | V 1                         | <b>\$</b> }       |
|           |                      |                             | <b>*</b> ;)       |
|           |                      | 0 1/min                     | D)                |
|           |                      | <u>⊫ </u> <i>₽</i> <b>↓</b> | ≥                 |
|           | Maschinen-Stillstand |                             |                   |
| ***       |                      | 74 🔢 🛄 🛤                    | ORE               |

#### Vergabe einer Zugangsberechtigung

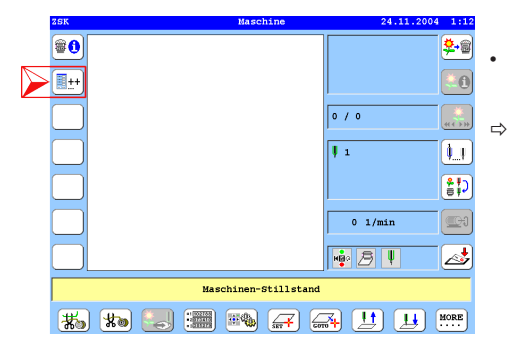

Betätigen Sie den Button
 [L2] Komplette Bedienung.

Der Dialog *Eingabe der Zugangsberechtigung* wird eingeblendet.

#### HINWEIS

Bei der ersten Rückkehr zur kompletten Bedienung sollte hier eine Zugangsberechtigung für berechtigtes Personal erstellt werden. Die Zugangsberechtigung verhindert, dass nachfolgend ein unbefugter Zugriff durch den Maschinenbenutzer auf die komplette Bedienung erfolgen kann und evtl. die Maschineneinstellungen geändert werden können.

Die eingegebene Zugangsberechtigung (PIN) behält bis zur erneuten Änderung/ Löschung ihr Gültigkeit und muss immer beim Wechsel zur kompletten Bedienung eingegeben werden.

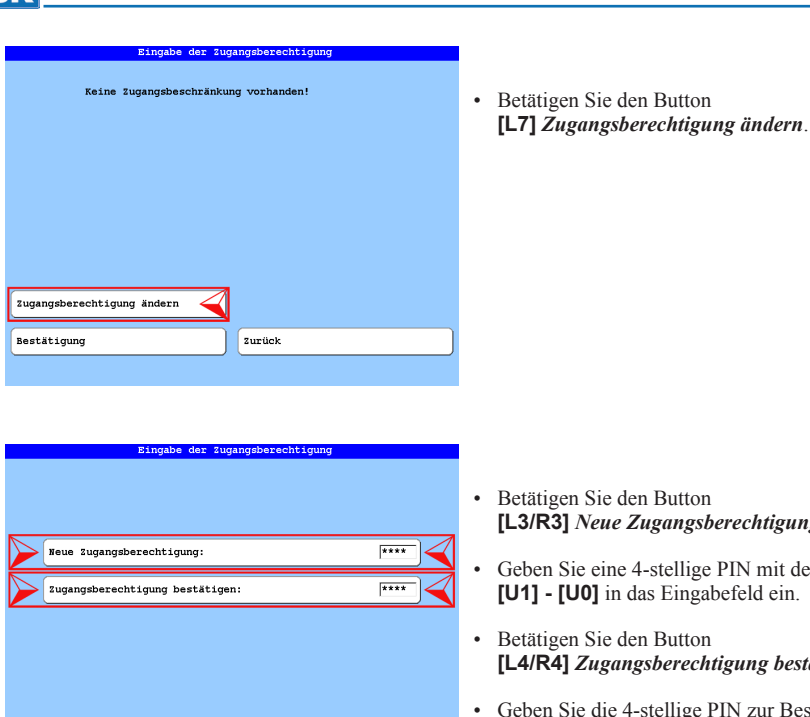

9 0

- [L3/R3] Neue Zugangsberechtigung.
- Geben Sie eine 4-stellige PIN mit den Button [U1] - [U0] in das Eingabefeld ein.
- [L4/R4] Zugangsberechtigung bestätigen.
- · Geben Sie die 4-stellige PIN zur Bestätigung erneut in das Eingabefeld ein.
- Betätigen Sie den Button [L8] Bestätigung.

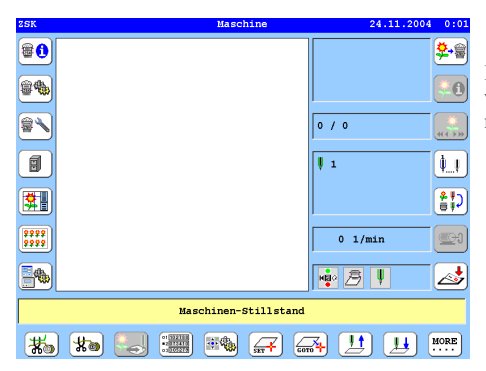

Zurück

Bestätigung

1 2 з 4 5 6 7 8

> Der Grundbildschirm der kompletten Bedienung wird wieder eingeblendet. Die Maschine kann jetzt wieder mit vollständigem Funktionsumfang bedient werden.

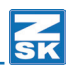

## Rückkehr zur kompletten Bedienoberfläche nach Vergabe einer Zugangsberechtigung

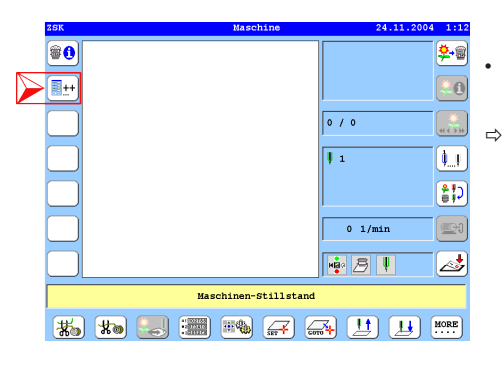

- Betätigen Sie den Button
   [L2] Komplette Bedienung.
  - Der Dialog *Eingabe der Zugangsberechtigung* wird eingeblendet.

| Eingabe der Zugangsberechtigung |      |
|---------------------------------|------|
|                                 |      |
| Zugangsberechtigung:            | **** |
|                                 |      |
|                                 |      |
| Zugangsberechtigung ändern      |      |
| Bestätigung Zurück              |      |
| 1 2 3 4 5 6 7 8                 | 90   |

- Betätigen Sie den Button [L3/R3] Zugangsberechtigung.
- Geben Sie die 4-stellige PIN mit den Button [U1] - [U0] in das Eingabefeld ein.
- Betätigen Sie den Button [L8] Bestätigung.

| zsk      | Maschine             | 24.11.2004          | 0:01              |
|----------|----------------------|---------------------|-------------------|
| 80       |                      |                     | <mark>₽</mark> -@ |
| <b>*</b> |                      |                     | <b>8</b> 0        |
|          |                      | 0 / 0               | ****              |
|          |                      | <b>V</b> 1          | <b>)</b>          |
|          |                      |                     |                   |
| ****     |                      | 0 1/min             | <b>B</b>          |
|          |                      | 🔹 🖻 🖡               | <b>2</b>          |
|          | Maschinen-Stillstand |                     |                   |
| *        | 🐜 🔜 📰 🎮 🖨            | <b>34</b> <u> 1</u> | MORE              |

Der Grundbildschirm der kompletten Bedienung wird wieder eingeblendet. Die Maschine kann jetzt wieder mit vollständigem Funktionsumfang bedient werden.

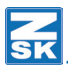

#### Zugangsberechtigung ändern/löschen

| ZSK Maschine                | 24.11.200             | a 1:12      |   |
|-----------------------------|-----------------------|-------------|---|
| *•                          |                       | <b>9</b> •9 | • |
| <b></b>                     |                       | 20          |   |
|                             | 0 / 0                 | *****       | ⇒ |
|                             | <b>ļ</b> 1            | <b>)</b> }  |   |
|                             |                       |             |   |
|                             | 0 1/min               |             |   |
|                             | <b>₩</b> • <i>B</i> ↓ | <b>2</b>    |   |
| Maschinen-Stillstand        |                       |             |   |
| 🐝 🐀 🌅 🋲 🚘 🖨                 | A 🔢 😐                 | MORE        |   |
|                             |                       |             |   |
| Eingabe der Zugangsberechti | gung                  |             |   |
|                             |                       |             |   |
|                             |                       |             | • |

Zurück

Zurück

5 6 7 8 9 0

\*\*\*\*

\*\*\*\*

\*\*\*\*

Zugangsberechtigung:

Zugangsberechtigung ändern

3

Neue Zugangsberechtigung:

Zugangsberechtigung bestätigen:

4

Bestätigung

Bestätigung

1 2 3 4 5 6 7 8 9

1 2

- Betätigen Sie den Button
   [L2] Komplette Bedienung.
  - Der Dialog *Eingabe der Zugangsberechtigung* wird eingeblendet.

- Betätigen Sie den Button
   [L3/R3] Zugangsberechtigung.
- Geben Sie die 4-stellige PIN mit den Button [U1] - [U0] in das Eingabefeld ein.
- Betätigen Sie den Button
   [L7] Zugangsberechtigung ändern.
- Betätigen Sie den Button
   [L3/R3] Neue Zugangsberechtigung.
- Geben Sie eine 4-stellige PIN mit den Button **[U1] [U0]** in das Eingabefeld ein.
- Betätigen Sie den Button [L4/R4] Zugangsberechtigung bestätigen.
- Geben Sie die 4-stellige PIN zur Bestätigung erneut in das Eingabefeld ein.
- Betätigen Sie den Button [L8] Bestätigung.

Zum Löschen der Zugangsberechtigung lassen Sie die Eingabefelder leer und bestätigen Sie den Dialog mit dem Button [L8] *Bestätigung*.

0

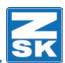

#### Abfrage Pantographenkonfiguration

Mit der Funktion *Abfrage Pantographenkonfigur* bestimmen Sie, ob der Dialog *Pantographeneinstellung überprüfen* bei jedem Musterladen eingeblendet werden soll. Bei deaktivierter Funktion wird der Dialog nicht eingeblendet.

⇔

| Sortwareeinstellungen        |                              |  |  |  |
|------------------------------|------------------------------|--|--|--|
| Einfache Bedienung           | Interne Monogrammtechnik     |  |  |  |
| 🖌 Abfrage Pantographenkonfig | Keine Abfragen Musterwechsel |  |  |  |
| Modifizierung nie anbieten   |                              |  |  |  |
| Alle Optimierungsoptionen    |                              |  |  |  |
| Musternummer automatisch     |                              |  |  |  |
| Netzwerkverbindung auswählen |                              |  |  |  |
| Grundstellung                |                              |  |  |  |
| Bestätigung                  | Zurück                       |  |  |  |
|                              |                              |  |  |  |

- Betätigen Sie den Button [L2] *Abfrage Pantographenkonfigur*.
- Betätigen Sie den Button [L8] Bestätigung.
  - Der Dialog *Pantographeneinstellung überprüfen* wird jedesmal vor dem Musterladen eingeblendet.

| . * | Bordürenrahmen                  | Nr.: | 001 | Vers.: | 00 |
|-----|---------------------------------|------|-----|--------|----|
| *   | Freiarmrahmen                   | Nr.: | 002 | Vers.: | 00 |
| *   | Kappeneinrichtung ZSK 99        | Nr.: | 003 | Vers.: | 00 |
| *   | Bordürenrahmen mit Einzelrahmen | Nr.: | 004 | Vers.: | 00 |
| *   | Zylinderrahmen                  | Nr.: | 006 | Vers.: | 00 |
| *   | Hemdtaschen Rahmen              | Nr.: | 007 | Vers.: | 00 |
|     |                                 |      |     |        |    |
|     | Bestätigung                     |      |     |        |    |

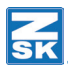

#### Interne Monogrammtechnik

Aktivierung der Funktion Interne Monogrammtechnik schaltet den Betriebsmodus Writing EIN/AUS.

| Softwareein                   | stellungen                   |
|-------------------------------|------------------------------|
| Einfache Bedienung            | 🖉 Interne Monogrammtechnik 🧹 |
| Abfrage Pantographenkonfigur. | Keine Abfragen Musterwechsel |
| Alle Modifizierungsoptionen   |                              |
| Alle Optimierungsoptionen     |                              |
| Musternummer automatisch      |                              |
| Netzwerkverbindung auswählen  |                              |
| Grundstellung                 |                              |
| Bestätigung                   | Zurück                       |
|                               |                              |

- Betätigen Sie den Button [R1] Interne Monogrammtechnik.
- Betätigen Sie den Button [L8] Bestätigung.
- ⇒ Bei aktivierter Funktion Interne Monogrammtechnik ist der Betriebsmodus Writing eingeschaltet und kann über das Musterladen oder über den Editor genutzt werden. Bei Deaktivierung ist der Betriebsmodus Writing nur über den Editor nutzbar.

Der Betriebsmodus Writing wird in einer separaten Anleitung ausführlich beschrieben.

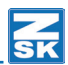

#### Keine Abfragen Musterwechsel

Mit der Funktion *Keine Abfragen Musterwechsel* bestimmen Sie, ob der Dialog *Maschinen Muster* bei jedem Musterwechsel eingeblendet werden soll. Bei deaktivierter Funktion wird der Dialog immer eingeblendet.

| Softwareeinstellungen         |        |  |
|-------------------------------|--------|--|
| Einfache Bedienung            | hnik   |  |
| Abfrage Pantographenkonfigur. | rwechs |  |
| Modifizierung nie anbieten    |        |  |
| Alle Optimierungsoptionen     |        |  |
| Musternummer automatisch      |        |  |
| Netzwerkverbindung auswählen  |        |  |
| Grundstellung                 |        |  |
| Bestätigung Zurück            |        |  |
|                               |        |  |

- Betätigen Sie den Button [L2] Keine Abfragen Musterwechsel.
- Betätigen Sie den Button **[L8]** Bestätigung.
- ⇒ Der Dialog *Maschinen Muster* wird nicht mehr vor dem Musterwechsel eingeblendet.

| Maschinen Muster                                                      |           |        |
|-----------------------------------------------------------------------|-----------|--------|
|                                                                       |           |        |
| STOP<br>Auswahl eines neuen Husters beendet aktuellen<br>Stickvorgang |           |        |
|                                                                       |           |        |
|                                                                       |           |        |
| Must                                                                  | er wählen | Zurück |

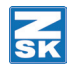

#### Modifizierungsoptionen

Mit der Funktion [L3/R3] .... wählen Sie, welche Modifizierungsoptionen beim Musterladen/-wechsel benutzt werden sollen.

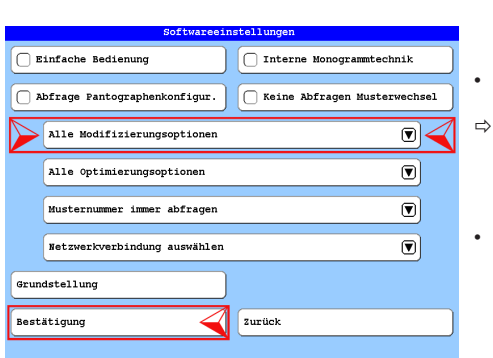

difizierungsoptionen beim Muster Lad

- Betätigen Sie den Button [L3/R3] .... ٠
  - Der Dialog Modifizierungsoptionen beim Muster Laden wird eingeblendet.
- Wählen Sie eine der folgenden Optionen aus:

- [L1/R1] Alle Modifizierungsoptionen •
- ⇔ Es werden alle Mustermodifizierungsoptionen beim Musterladen/-wechsel angewendet.

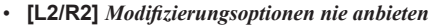

⇔ Es werden keine Mustermodifizierungsoptionen beim Musterladen/-wechsel angewendet.

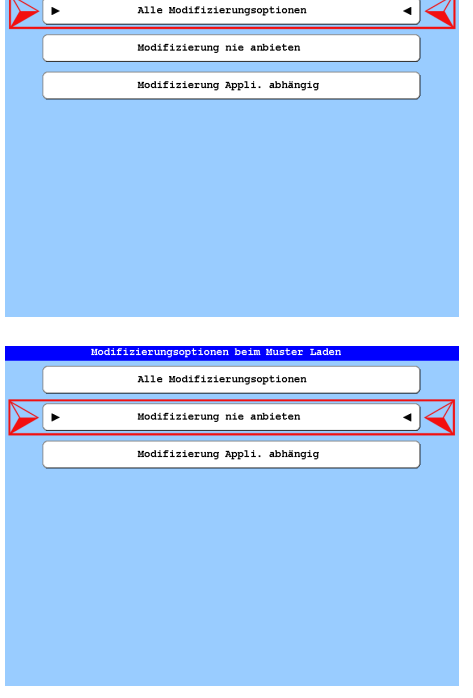

•

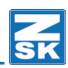

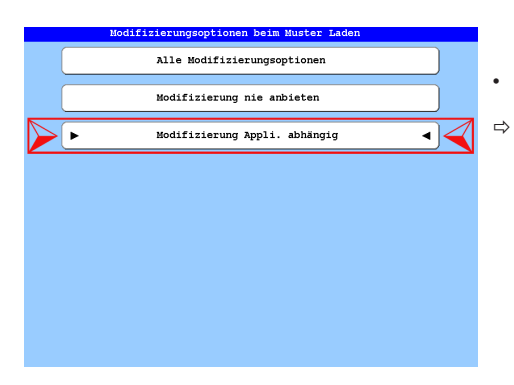

#### • [L3/R3] Modifizierung Appli. abhängig

Die Mustermodifizierungsoptionen werden Applikations abhängig beim Musterladen/wechsel angewendet.

Betätigen Sie den Button **[L8]** *Bestätigung* im Dialog *Softwareeinstellungen* wenn Sie alle notwendigen Einstellungen getätigt haben.

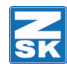

#### Optimierungsoptionen

ie, welche Optimierungsoptionen beim Musterladen/-wechsel

⇔

| Mit der Funktion [L4/R4] wählen | S |
|---------------------------------|---|
| henutzt werden sollen           |   |

| Softwareeinstellungen         |                              |  |
|-------------------------------|------------------------------|--|
| Einfache Bedienung            | Interne Monogrammtechnik     |  |
| Abfrage Pantographenkonfigur. | Keine Abfragen Musterwechsel |  |
| Alle Modifizierungsoptionen   |                              |  |
| Alle Optimierungsoptionen     |                              |  |
| Musternummer immer abfragen   |                              |  |
| Netzwerkverbindung auswählen  |                              |  |
| Grundstellung                 |                              |  |
| Bestätigung                   | Zurück                       |  |
|                               |                              |  |

- Betätigen Sie den Button [L4/R4] ....
  - Der Dialog **Optimierungsoptionen beim Muster Laden** wird eingeblendet.
- Wählen Sie eine der folgenden Optionen aus:

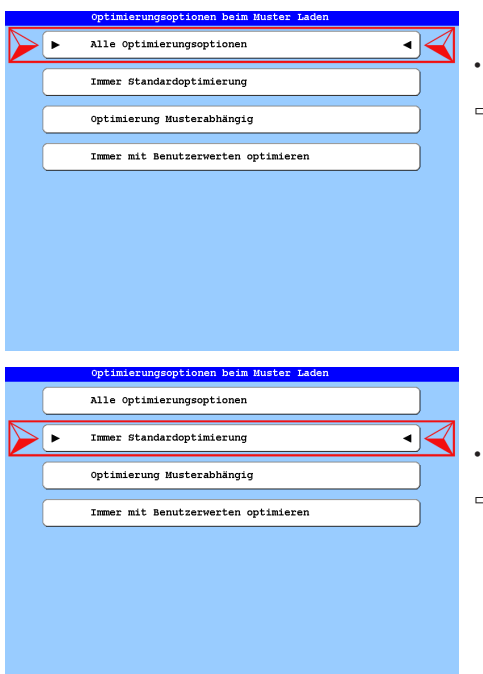

- [L1/R1] Alle Optimierungssoptionen
- ⇔ Es werden alle Optimierungsoptionen beim Musterladen/-wechsel angewendet.

#### [L2/R2] Immer Standardoptimierung

⇔ Es werden immer die Standardoptimierungsoptionen beim Musterladen/-wechsel angewendet.

#### Optimierungsoptionen

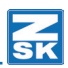

|   | Optimierungsoptionen beim Muster Laden |       |                                          |
|---|----------------------------------------|-------|------------------------------------------|
|   | Alle Optimierungsoptionen              |       |                                          |
|   | Immer Standardoptimierung              | • [L3 | SIR3] Optimierung Musterabnangig         |
| • | Optimierung Musterabhängig             | ⇒     | Die Musteroptimierungsoptionen werden    |
|   | Immer mit Benutzerwerten optimieren    |       | angewendet.                              |
|   |                                        |       |                                          |
|   |                                        |       |                                          |
|   |                                        |       |                                          |
|   |                                        |       |                                          |
|   |                                        |       |                                          |
|   |                                        |       |                                          |
|   |                                        |       |                                          |
|   | Optimierungsoptionen beim Muster Laden |       |                                          |
|   | Alle Optimierungsoptionen              |       |                                          |
|   | Immer Standardoptimierung              | • [Ľ  | #R4] Immer mit Benutzerwerten optimieren |
|   | Optimierung Musterabhängig             | ⇒     | Das Muster wird mit Benutzerwerten beim  |
| • | Immer mit Benutzerwerten optimieren    |       | Musterladen/-wechsel geladen.            |
|   |                                        |       |                                          |
|   |                                        |       |                                          |
|   |                                        |       |                                          |
|   |                                        |       |                                          |
|   |                                        |       |                                          |
|   |                                        |       |                                          |
|   |                                        |       |                                          |

Betätigen Sie den Button **[L8]** *Bestätigung* im Dialog *Softwareeinstellungen* wenn Sie alle notwendigen Einstellungen getätigt haben.

٠

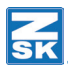

#### Vergabe der Musternummer

Beim Musterladen von externen Medien (Diskette, USB-Stick oder über Netzwerk) kann es möglich sein, dass die Musternummer des zu ladenden Musters in der Memory der T8 schon vergeben ist. In diesem Fall bestimmen Sie mit der Funktion **[L5/R5]**...., wie die Musternummer beim Musterladen angepasst werden soll.

| Softwareeinstellungen         |                 |
|-------------------------------|-----------------|
| Einfache Bedienung            |                 |
| Abfrage Pantographenkonfigur. | 1               |
| Alle Modifizierungsoptionen   |                 |
| Alle Optimierungsoptionen     |                 |
| Musternummer immer abfragen   | $\triangleleft$ |
| Netzwerkverbindung auswählen  |                 |
| Grundstellung                 |                 |
| Bestätigung Zurück            |                 |

- Betätigen Sie den Button [L5/R5] ....
- · Wählen Sie eine der folgenden Optionen aus:

[L1/R1] Musternummer immer abfragen

[L2/R2] Musternummer automatisch

#### Musternummer automatisch

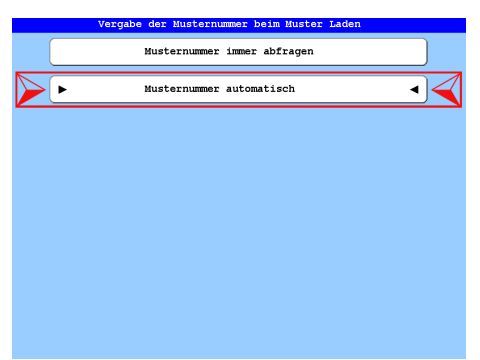

Betätigen Sie den Button [L2] *Musternummer automatisch*.

⇒ Beim Musterladen wird automatisch im Hintergrund die Musternummer vergeben und der Musterkopf des Muster eingeblendet.

[U1] Musteranfangspunkt anzeigen

[U2] Musterendpunkt anzeigen

[U3] Musteranfangs-/endpunkt ausblenden

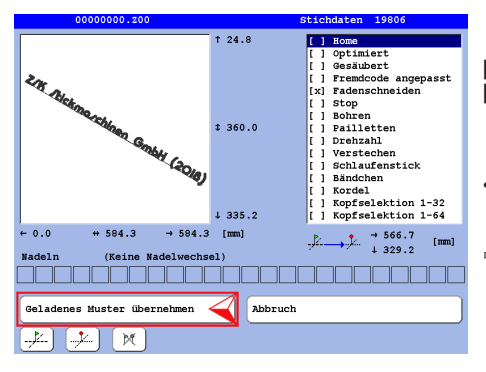

#### [L8] Geladenes Muster übernehmen [R8] Abbruch

- Betätigen Sie den Button **[L8]** Geladenes Muster übernehmen.
- ⇒ Das Muster wird in die Maschine übernommen und kann jetzt gestickt werden.

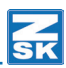

#### Musternummer immer abfragen

| Vergabe der Musternummer beim Muster Laden |   |
|--------------------------------------------|---|
| Musternummer immer abfragen                |   |
| Musternummer automatisch                   | • |
|                                            |   |
|                                            | 5 |
|                                            |   |
|                                            |   |
|                                            |   |
|                                            |   |
|                                            |   |
|                                            |   |

## Betätigen Sie den Button [L1/R1] *Musternummer immer abfragen.*

Die Musternummer, Musterversion oder der Mustername muss beim <u>Musterladen</u> immer manuell über den nachfolgend abgebildeten Dialog geändert werden:

| Muster von USB-Gerät laden                                        |                   |  |
|-------------------------------------------------------------------|-------------------|--|
| Gewähltes Muster:<br>00000030.200<br>Neue Nummer/Name für Muster: |                   |  |
| Neue Nummer: 00000030.z00                                         | <- Nummer belegt! |  |
| Freie Musternummer                                                | Kapazităt:        |  |
| Freie Musterversion                                               |                   |  |
| Neuer Name: ZSK Stickmaschinen G                                  |                   |  |
|                                                                   |                   |  |
| Bestätigung                                                       | Zurück            |  |
|                                                                   |                   |  |

*Neue Nummer*: Zeigt zunächst die Originalnummer des zu ladenden Musters mit dem Hinweis *Nummer belegt!* an.

**[L3]** *Editieren der Musternummer/Version*: Zur manuellen Änderung der Musternummer und der Musterversion.

**[L4]** *Freie Musternummer*: Ändert die Musternummer in die nächste freie Musternummer.

**[L5]** *Freie Musterversion*: Ändert die Musterversion in die nächste freie Musterversion.

[L6] Neuer Name: Änderung des Musternamens des zu ladenden Musters in einem separaten Dialog.

| Muster von US                    | BB-Gerät laden     |
|----------------------------------|--------------------|
| Gewähltes Muster:                |                    |
| 0000030.200                      |                    |
| Neue Nummer/Name für Muster:     |                    |
| Neue Nummer: 00000031.200        |                    |
| Freie Musternummer               | Vanarität.         |
| Freie Musterversion              |                    |
| Neuer Name: ZSK Stickmaschinen G | <b>(2) (3) (3)</b> |
|                                  |                    |
|                                  |                    |
| Bestätigung                      | Zurück             |
|                                  |                    |

Betätigen Sie den Button [L4] Freie Musternummer.

⇒ Im Anzeigefeld *Neue Nummer* wird die nächste frei Musternummer angezeigt.

### Vergabe der Musternummer

| Muster von USB-Gerät laden                                                                                                    |   |                                                                                               |
|----------------------------------------------------------------------------------------------------|---|-----------------------------------------------------------------------------------------------|
| Gewähltes Muster:<br>00000030.200<br>Neue Nummer/Name für Muster:                                                                                                    |   | • Betätigen Sie [L5] Freie Musterversion.                                                     |
| Neue Nummer: 00000031.201<br>Freis Nusternummer                                                                                                    |   | → Im Anzeigefeld <i>Neue Nummer</i> wird die<br>neue Musterversion angezeigt.                 |
| Freie Husterversion     Image: 100 mage: 100 mage: |   |                                                                                               |
| Bestätigung Zurück                                                                                                    |   |                                                                                               |
|                                                                                                    |   |                                                                                               |
|                                                                                                    |   |                                                                                               |
| Muster von USB-Gerät laden                                                                                                    |   |                                                                                               |
| Gewähltes Muster:<br>00000030.200                                                                                                    |   | • Betätigen Sie [L6] Neuer Name.                                                              |
| Neue Nummer/Name für Muster:                                                                                                    |   |                                                                                               |
| Neue Nummer: 00000031.201                                                                                                    |   | Es wild der Dialog Neuen Musiernume ein-                                                      |
| Freie Musternummer                                                                                                    |   | geben emgebiendet.                                                                            |
| Kapazität:<br>Freie Musterversion                                                                                                    |   |                                                                                               |
| Neuer Name: 25K Stickmaschine                                                                                                    |   |                                                                                               |
| Pactition                                                                                                    |   |                                                                                               |
|                                                                                                    |   |                                                                                               |
|                                                                                                    |   |                                                                                               |
| Navan Mustarnaman aingahan                                                                                                    |   |                                                                                               |
| Neuen Musternamen eingeben:                                                                                                    |   |                                                                                               |
| b                                                                                                    | y | • Ändern Sie hier den Musternamen.                                                            |
| c                                                                                                    | × | <ul> <li>Bestätigen Sie Ihre Eingaben mit der Taste [OK]<br/>der T8-Bedieneinheit.</li> </ul> |
|                                                                                                    | W |                                                                                               |
| e ZSK Stickmaschinen G                                                                                                    | v | ⇒ Der Dialog <i>Muster von Gerät laden</i> wird wieder eingeblendet.                          |
| f                                                                                                    | u |                                                                                               |
| g TAB Umschaltung zu weiteren Zeichen                                                                                                    | t | Bestätigen Sie Ihre Änderungen im Dialog                                                      |
| h DEL Löscht Zeichen links der Schreibmarke                                                                                                    | s | Muster von Gerät laden mit dem Button<br>[L8] Bestätigung.                                    |
| i j k l m n o p q                                                                                                    | r |                                                                                               |

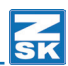

#### Optionen für Netzwerkbetrieb

Mit der Funktion **[L6/R6]** .... wählen Sie, welche Netzwerkverbindung zum Musterladen/-wechsel benutzt werden sollen.

| Softwareeinstellungen                                                                                              |                                                                                                    |
|----------------------------------------------------------------------------------------------------|----------------------------------------------------------------------------------------------------|
| Einfache Bedienung     Interne Monogrammtechnik     Abfrage Pantographenkonfigur.     Keine Abfragen Musterwechsel | Betätigen Sie den Button [L6/R6]                                                                                                    |
| Alle Modifizierungsoptionen                                                                                        | • Wählen Sie eine der folgenden Optionen aus:                                                                                                    |
| Alle Optimierungsoptionen                                                                                          |                                                                                                    |
| Musternummer immer abfragen                                                                                        |                                                                                                    |
| Netzwerkverbindung auswählen                                                                                       |                                                                                                    |
| Grundstellung                                                                                                    |                                                                                                    |
| Bestätigung Zurück                                                                                                 |                                                                                                    |
| Optionen für Metzwerkbetrieb<br>Metzwerkverbindung auswählen<br>Letzte Wetzwerkverbindung verwenden                | <ul> <li>Betätigen Sie den Button<br/>[L1/R1] Netzwerkverbindung auswählen</li> <li>⇒ Die Netzverbindung wird beim Musterladen<br/>über den nachfolgenden Dialog abgefragt.</li> </ul> |
|                                                                                                    |                                                                                                    |

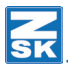

#### Neue Netzwerkverbindung einrichten

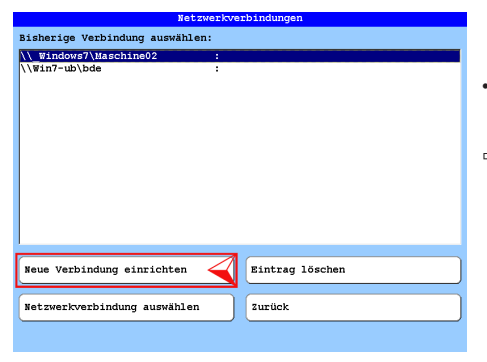

- Betätigen Sie den Button
  [L7] Neue Verbindung einrichten
- ⇒ Der Dialog Verbindungsname wie folgt eingeben: wird eingeblendet.

| Verbindungsname wie folgt eingeben: |                                       |                                            | Geben Sie die erforderliche Netzwerkverbindung             |
|-------------------------------------|---------------------------------------|--------------------------------------------|------------------------------------------------------------|
| verbindungsname wie folgt eingeben: |                                       | nach dem im Dialog vorgegebenen Muster ein |                                                            |
| a                                   |                                       | z                                          | nden dem im Dialog vorgegebenen wuster em.                 |
| (h)                                 | 1                                     | <b>.</b>                                   | [1 1 ] 9] Puchstahan a h (mit Tosto [SUIET] A H)           |
| ٣                                   |                                       | ¥                                          |                                                            |
| C o                                 | Server or \\Server\SharedDirectory    | x                                          | [U1 - U0] Buchstaben I-r (mit Taste [SHIFT] I-R)           |
| $\square$                           |                                       | $\Box$                                     | [R8 - R1] Buchstaben s-z (mit Taste [SHIFT] S-Z)           |
| d                                   |                                       | W                                          |                                                            |
| $\square$                           | \\W7-2SK\Muster                       | $\subseteq$                                | Umschaltung der Buttonfunktionen:                          |
| e                                   |                                       | v                                          | [Shift] Großbuchstabon                                     |
|                                     |                                       |                                            |                                                            |
| 1                                   |                                       | u                                          | Ix <b>[IAB]</b> Zahlen & Sonderzeichen                     |
| $\equiv$                            | TAB Umschaltung zu weiteren Zeichen   |                                            | 2x <b>[TAB]</b> Kleinbuchstaben                            |
| g                                   | Umschaltung zu Großbuchstaben         | t                                          |                                                            |
| <b></b>                             | Jöscht Zeichen links der Schreibmarke |                                            | <b>[</b> ▲ <b>] [⊲]</b> Cursor 1 Zeichen nach links        |
| <u> </u>                            | )                                     | Ľ                                          | <b>▼1 [▶</b> ] Cursor 1 Zeichen nach rechts                |
| í                                   | j k l m n o p q                       | r                                          |                                                            |
|                                     |                                       | $\square$                                  | IDEL L Basht das Zaishan links vom Cursor                  |
|                                     |                                       |                                            | [DEL] Loscht das Zeichen links vom Cursor.                 |
|                                     |                                       |                                            | <b>[ESC]</b> Zurück zum vorherigen Dialog.                 |
|                                     |                                       |                                            | <b>[OK]</b> Bestätigt den Dialog und stellt die Verbindung |
|                                     |                                       |                                            | her                                                        |
|                                     |                                       |                                            |                                                            |
|                                     |                                       |                                            | Unsighthere Testen im Dielog                               |
|                                     |                                       |                                            | Unstentuare rasten ini Dialog                              |
|                                     |                                       |                                            | Verbindungsname wie folgt eingeben:                        |
|                                     |                                       |                                            | [Shift] + []] Teytanfang                                   |
|                                     |                                       |                                            | [Chiff] + [N] Taytanda                                     |
|                                     |                                       |                                            |                                                            |

• Betätigen Sie die Taste [OK] der T8-Steuerung zur Übernahme der Verbindungseinstellungen.

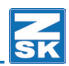

#### Netzwerkverbindung löschen

| Netzwerkverbindungen            |                 |  |
|---------------------------------|-----------------|--|
| Bisherige Verbindung auswählen: |                 |  |
| \\ Windows7\Maschine02 :        |                 |  |
| \\Win7-ub\bde :                 |                 |  |
|                                 |                 |  |
|                                 |                 |  |
|                                 |                 |  |
|                                 |                 |  |
|                                 |                 |  |
|                                 |                 |  |
|                                 |                 |  |
|                                 |                 |  |
|                                 |                 |  |
| 1                               |                 |  |
|                                 |                 |  |
| Neue Verbindung einrichten      | Eintrag löschen |  |
|                                 |                 |  |
| Netzwerkverbindung auswählen    | Zurück          |  |
|                                 |                 |  |
|                                 |                 |  |

- Wählen Sie mit den Pfeiltasten [▲], [▼] die zulöschende Netzwerkverbindung aus der Auflistung aus.
- Betätigen Sie den Button [R7] Eintrag löschen.
- ⇒ Die ausgewählte Netzwerkverbindung wird gelöscht.

#### Netzwerkverbindung auswählen

| Netzwerkverbindungen            |                 |  |
|---------------------------------|-----------------|--|
| Bisherige Verbindung auswählen: |                 |  |
| \\ Windows7\Maschine02 :        |                 |  |
| \\Win7-ub\bde :                 |                 |  |
|                                 |                 |  |
|                                 |                 |  |
|                                 |                 |  |
|                                 |                 |  |
|                                 |                 |  |
|                                 |                 |  |
|                                 |                 |  |
|                                 |                 |  |
|                                 |                 |  |
|                                 |                 |  |
|                                 |                 |  |
|                                 |                 |  |
| 1                               |                 |  |
| Reve Verbindung einnichten      | Rintman Lässhan |  |
| wede verbindung einrichten      | Eincrag Toschen |  |
|                                 |                 |  |
| Netzwerkverbindung auswählen    | Zurück          |  |
| ,                               |                 |  |
|                                 |                 |  |
|                                 |                 |  |

- Wählen Sie mit den Pfeiltasten [▲], [♥] die gewünchte Netzwerkverbindung aus der Auflistung aus.
- Betätigen Sie den Button
   [L8] Netzwerkverbindung auswählen.
- ⇒ Die ausgewählte Netzwerkverbindung wird hergestellt.

#### Letzte Netzwerkverbindung verwenden

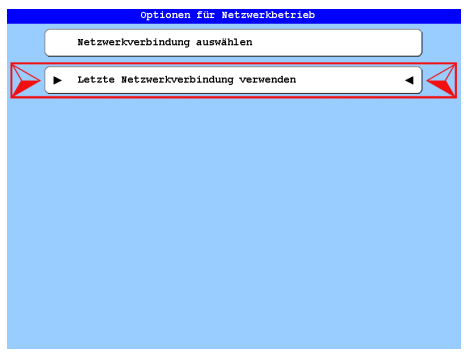

#### • [L2/R2] Letzte Netzwerkverbindung verwenden

Falls Sie ständig eine bestimmte Netzwerkwerkverbindung benutzen, wird mit dieser Einstellung automatisch beim Musterladen ständig die letzte benutzte Netzwerkverbindung wieder verwendet.

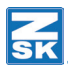

#### Einstellungen bestätigen

| Softwareeinstellungen         |                              |
|-------------------------------|------------------------------|
| Einfache Bedienung            | 🗌 Interne Monogrammtechnik   |
| Abfrage Pantographenkonfigur. | Keine Abfragen Musterwechsel |
| Alle Modifizierungsoptionen   |                              |
| Alle Optimierungsoptionen     |                              |
| Musternummer immer abfragen   |                              |
| Netzwerkverbindung auswählen  |                              |
| Grundstellung                 |                              |
| Bestätigung                   | Zurück                       |
|                               |                              |

 Betätigen Sie den Button [L8] Bestätigung im Dialog Softwareeinstellungen wenn Sie alle notwendigen Einstellungen durchgeführt haben.

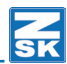

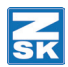

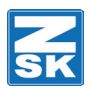

© 2018 ZSK Stickmaschinen GmbH Printed in Germany

> ZSK Stickmaschinen GmbH Magdeburger Str. 38-40 D-47800 Krefeld Germany

> > www.zsk.de zsk@zsk.de